# STUDENT SERVICES CENTER: VIEW A STUDENT'S ENROLLMENT APPOINTMENT TIME

This instruction guide will walk you through how to view a Student's Registration Appointment Time via the Student Services Center in myUFL.

## NAVIGATION

Use the following navigation to navigate to the Student Services Center:

- 1. Click the NavBar icon
- 2. Click Main Menu
- 3. Click Student Information System
- 4. Click Campus Community
- 5. Click Student Services Center

### PROCESS

Use the following steps to view a student's Enrollment Appointment time:

| K Home           | Student S                                                                      |
|------------------|--------------------------------------------------------------------------------|
| Student Serv     | vices Center                                                                   |
| Enter any inform | nation you have and click Search. Leave fields blank for a list of all values. |
| Find an Exist    | ting Value                                                                     |
| Search Cr        | riteria                                                                        |
|                  |                                                                                |
| ID: be           | egins with 🔻 11111111                                                          |
| Campus ID: be    | egins with 🔻                                                                   |
| National ID: be  | egins with 🔻                                                                   |
| Last Name: be    | egins with 🔻                                                                   |
| First Name: be   | egins with 🔻                                                                   |
| Case Sensi       | tive                                                                           |
|                  |                                                                                |
| Search           | Clear Basic Search 🖾 Save Search Criteria                                      |

- 1. Enter the student's UFID in the ID field
- 2. Click the **Search** button

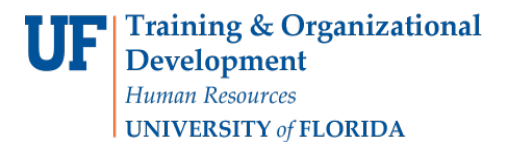

- 3. Scroll down to view the Enrollment Dates section
- 4. Click Details

| <) Home                                  | Student Services Center                                                        | <u>କୁ</u> ପ୍ ପ୍ କୁ                                       |
|------------------------------------------|--------------------------------------------------------------------------------|----------------------------------------------------------|
| Academics                                |                                                                                |                                                          |
| My Class Schedule                        | 🐻 Deadlines 🛛 URL 🔄 Gradebook                                                  | Search for Classes                                       |
|                                          | This Week's Schedule                                                           | ▼ Holds                                                  |
| other academic                           | Class Schedule     EDH 6040-0683     Room TPA                                  | Registration Hold (Registrar)                            |
|                                          | LEC (13042) Weekly Schedule                                                    | College Registration Hold (LS)<br>Bad Electronic Payment |
| Finances                                 |                                                                                | Veteran Deferment                                        |
|                                          | (1) You have no outstanding charges at this time.                              | Past Due Debt                                            |
|                                          |                                                                                | Details <b>&gt;</b>                                      |
| <ul> <li>Personal Information</li> </ul> |                                                                                | To Do List                                               |
| Demographic Data                         | Contact Information                                                            | No To Do's                                               |
|                                          | Permanent Address Billing Address<br>None None                                 | 10 10 503.                                               |
|                                          |                                                                                | Enrollment Dates                                         |
|                                          | 111-1111 Home E-mail                                                           | Enrollment Appointment<br>You may begin enrolling for    |
| Admissions                               | the Fall 2018 Regular<br>Academic Session session<br>on March 29, 2018.        |                                                          |
| Apply for Admission                      |                                                                                | Details <b>&gt;</b>                                      |
|                                          | <ul> <li>You do not have any pending applications at<br/>this time.</li> </ul> |                                                          |
|                                          |                                                                                | Advisor      Drogram Advisor                             |
|                                          |                                                                                | None Assigned                                            |

- 5. Select the desired term
- 6. Click the Continue button

| Home     Student Services |                             |                |                       |     |  |  |
|---------------------------|-----------------------------|----------------|-----------------------|-----|--|--|
| Joe                       | Smith                       |                | ID 11111111           | ⊘ ★ |  |  |
| Se                        | lect a term then se<br>Term | lect Continue. | Institution           |     |  |  |
| 0                         | Spring 2018                 | Graduate       | University of Florida |     |  |  |
| 0                         | Fall 2018                   | Undergraduate  | University of Florida |     |  |  |
|                           |                             |                | Continue              |     |  |  |

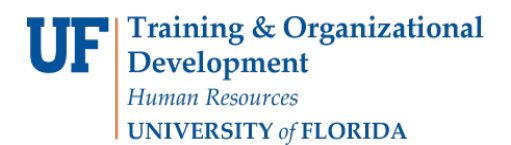

7. Here you can see the student's Enrollment Appointment time

| 🔇 Home                               | Student Services Center |                      |                           |                            |                        |                       |                              |  |
|--------------------------------------|-------------------------|----------------------|---------------------------|----------------------------|------------------------|-----------------------|------------------------------|--|
| Joe Smith                            |                         |                      | ID 11111111               | 0,                         | r                      |                       |                              |  |
| To view appointmer select Change.    | nts and enrollme        | ent dates for anothe | r term, select the ter    | rm and                     |                        |                       |                              |  |
| Fall 2018   Undergrad                | uate   Universi         | ty of Florida        |                           |                            | (                      | Change                | Term                         |  |
| Enrollment Appoin                    | tments                  |                      |                           |                            |                        |                       |                              |  |
| Session                              | A                       | ppointment Begins    | Appointment               | Ends Max<br>Total<br>Units | Max No<br>GPA<br>Units | Max<br>Audit<br>Units | Max<br>Wait<br>List<br>Units |  |
| Regular Academic Ses                 | ssion Mar               | ch 29, 2018<br>0PM   | March 29, 2018<br>12:01PM | 18.                        | 00                     |                       |                              |  |
| Regular Academic Session April 9:45A |                         | 2, 2018<br>AM        | August 21, 2018<br>5:00PM | 18.                        | 00                     |                       |                              |  |
| Open Enrollment                      | ates by Sess            | ion                  |                           |                            |                        |                       |                              |  |
| Session                              |                         | Begins On            |                           | Last Date to Enroll        |                        |                       |                              |  |
| Regular Academic Session             |                         | August 22, 2018      |                           | December 5, 2018           |                        |                       |                              |  |
| Dynamic Session                      |                         | August 22, 2018      |                           | December 5, 2018           |                        |                       |                              |  |
| Term Enrollment L                    | imits                   |                      |                           |                            |                        |                       |                              |  |
| Max Total Units                      | otal Units Max No GP    |                      | Units Max Audit Units     |                            | Max Wait List Units    |                       |                              |  |
| 18                                   | 3.00                    |                      |                           |                            |                        |                       |                              |  |

## FOR ADDITIONAL ASSISTANCE

## Technical Issues The UF Computing Help Desk 352-392-HELP <u>helpdesk.ufl.edu</u>

#### **Policies and Directives**

Office of the University Registrar 352-392-1374 registrar.ufl.edu